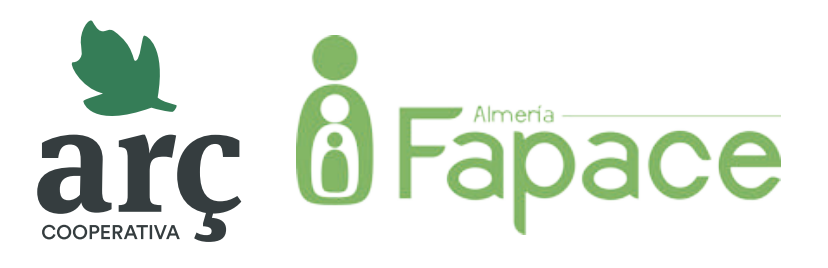

## Guía de registro rápido

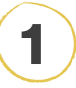

En la página principal, haz clic en el botón **Regístrate**. Dependiendo de los datos facilitados por la Federación de AMPA, puedes pasar al **punto 2** o al **4**.

## 

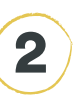

En la ventana emergente, escribe el **nombre completo de tu AMPA** y haz clic en el botón **Buscar**.

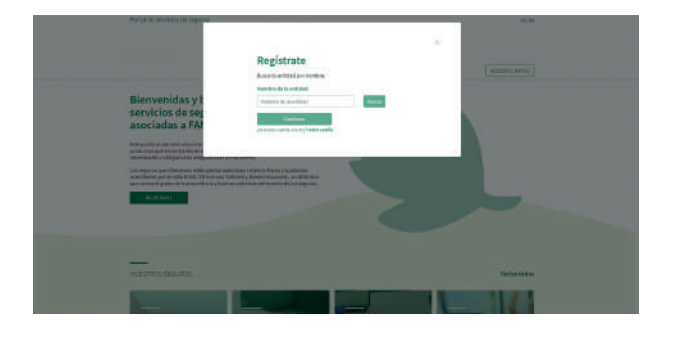

## 3

Aparecerá un **desplegable\*** con distintas opciones. **Selecciona tu AMPA** y haz clic en el botón **Continuar**.

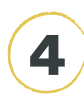

Indica el **CIF de tu AMPA** y un **correo** electrónico.

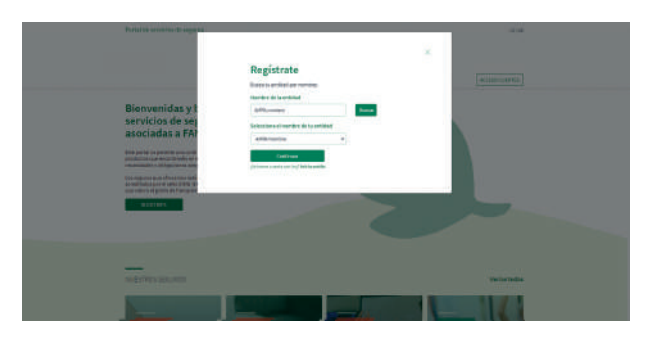

\* Es importante **abrir siempre el desplegable** aunque pueda parecer que esté vacío.

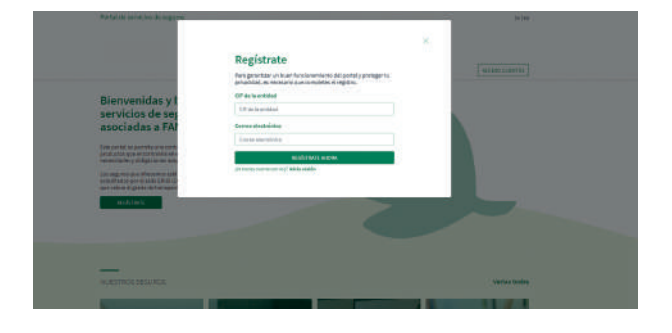

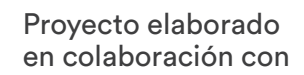

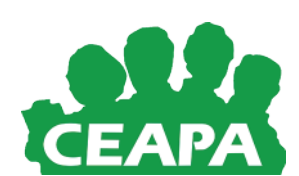

Si tienes cualquier duda durante el registro, llámanos al **934 23 46 02** (Ext. 2010)

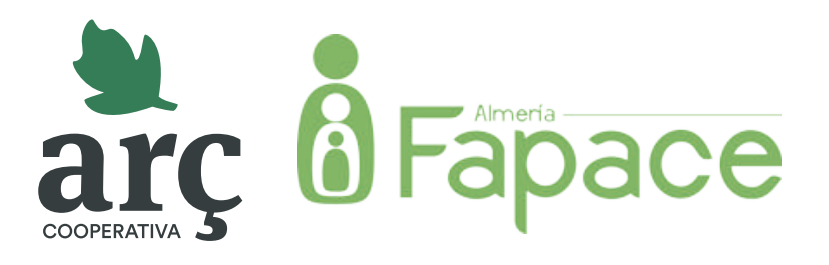

## Guía de registro rápido

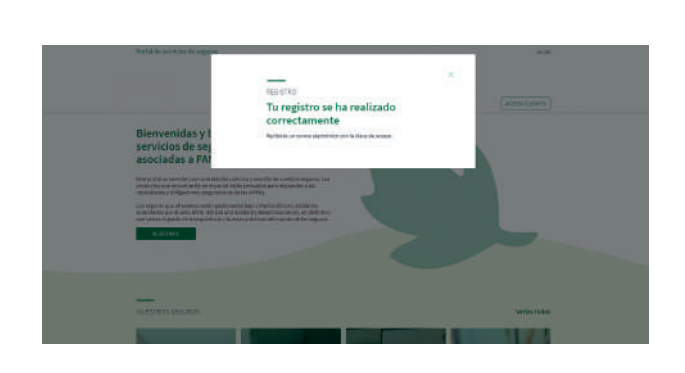

¡Ya estás registrada correctamente!

obtener tu clave de acceso al portal.

Recibirás un correo electrónico para

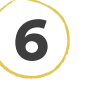

Rellena todos los campos con los **datos del AMPA** y la **contraseña**. Para finalizar, haz clic en el botón **Guardar cambios**.

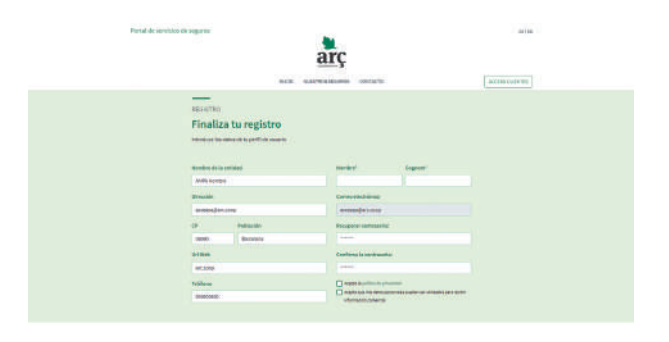

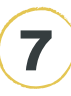

5

¡Ya has generado una contraseña correctamente!

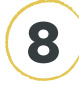

Para navegar por el portal, haz clic en **Acceso clientes** y entra con tu correo electrónico y la contraseña que hayas generado.

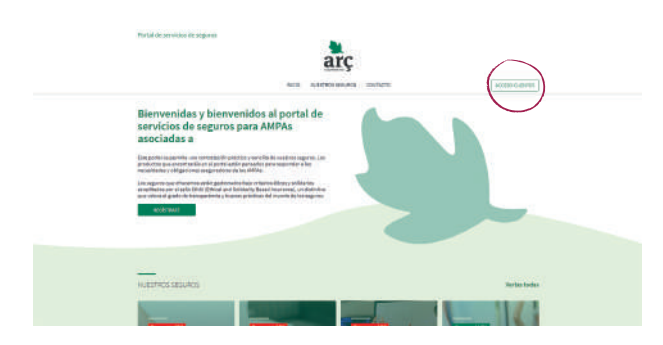

Si en un futuro **pierdes la contraseña**, la puedes recuperar en cualquier momento en el enlace ¿Has perdido tu contraseña? de **Acceso clientes** 

Si tienes cualquier duda durante el registro, llámanos al **934 23 46 02** (Ext. 2010)

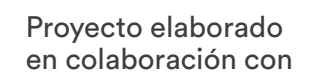

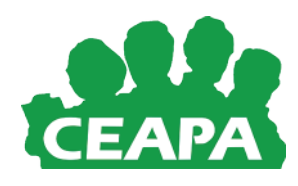